Instructivo Solicitar Cotizaciones en Línea Cotizador Online

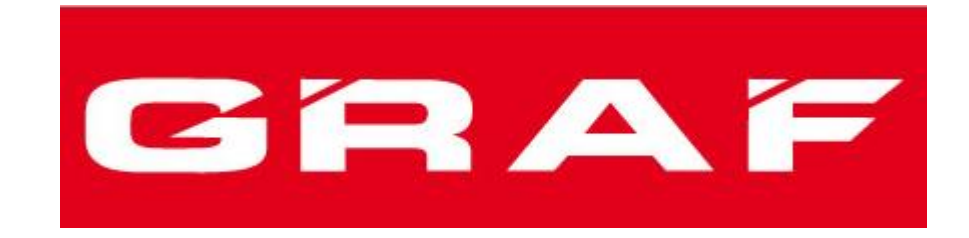

# www.graf.cl

## Contenido

| 1. | Registro                                   | 3  |
|----|--------------------------------------------|----|
| 2. | Completar datos de la cuenta (opcional)    | 5  |
| 3. | Cerrar sesión                              | 6  |
| 4. | Solicitar una cotización                   | 7  |
| 5. | Revisión de su cuenta                      | 11 |
| 6. | Valorización de su solicitud de cotización | 12 |

#### 1. Registro

Para poder solicitar cotizaciones en línea deberá registrase en el sitio web de Graf Ltda. Para ello ingrese a "www.graf.cl" y luego seleccione la opción "Mi cuenta" como se muestra en la siguiente imagen:

| Inicio | Productos                          | Galería                                 | Ubicación                              | Contacto |
|--------|------------------------------------|-----------------------------------------|----------------------------------------|----------|
|        | Mi Cuenta<br>Carro<br>Enviar cotiz | )<br>ación                              | ctos                                   |          |
|        |                                    | I S C C C C C C C C C C C C C C C C C C | CUIDADO<br>CUIDADO<br>JUCAND<br>JUCAND |          |

Se mostrará la siguiente pantalla:

| Ingresar            | Registrarse     |
|---------------------|-----------------|
| Correo<br>*         | Usuario<br>*    |
| Contraseña<br>*     | Correo<br>*     |
| INGRESAR Recordarme | Contraseña<br>* |
|                     | REGISTRARSE     |

Para registrarse debe ingresar su correo y contraseña en el cuadro "Registrarse" que aparece a la derecha de la imagen y luego presionar el botón "Registrarse".

Observación: En caso de ya estar registrado, ingrese su usuario y contraseña en la sección "Ingresar".

Recibirá un correo de confirmación de la creación de su cuenta, como se muestra a continuación:

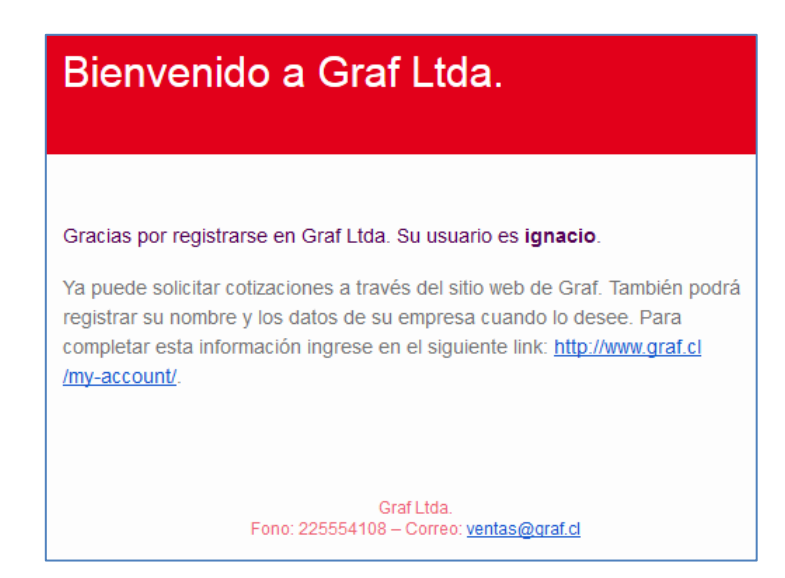

A continuación vaya a "Productos > Mi cuenta" para completar sus datos. Será redirigido a la siguiente pantalla:

| Hola <b>ignacio</b> (¿no eres ignacio? Salir).                                                         |
|----------------------------------------------------------------------------------------------------|
| Aquí podrás ver tus solicitudes de cotización más recientes, editar tu empresa, teléfono y contraseña. |
| Completar Datos/Editar                                                                                 |
| Mi Empresa                                                                                             |
| Los siguientes datos serán utilizados por defecto:                                                     |
| Empresa                                                                                                |
| Completar datos (Editar)                                                                               |
| *** Datos no completados ***                                                                           |

## 2. Completar datos de la cuenta (opcional)

A continuación podrá seleccionar "Completar Datos/Editar" para completar sus datos Personales. Será redirigido a la siguiente pantalla:

| Nombre                                               | Apellido     |  |
|------------------------------------------------------|--------------|--|
| *                                                    | *            |  |
| Ignacio                                              | Dias         |  |
| Correo                                               |              |  |
| *                                                    |              |  |
| ignacio.dias@gmail.com                               |              |  |
| Cambiar Contraseña                                   |              |  |
| Contraseña Actual (deje en blanco para no cambiarla) |              |  |
|                                                      |              |  |
| Contraseña Nueva (deje en blanco para n              | o cambiarla) |  |
|                                                      |              |  |
| Confirmar Contraseña Nueva                           |              |  |
|                                                      |              |  |
|                                                      |              |  |
| GUARDAR CAMBIOS                                      |              |  |

Pinche el botón "Guardar Cambios". Aparecerá el siguiente mensaje:

| Su cuenta se actualizó correctamente. |
|---------------------------------------|
|---------------------------------------|

Volverá a la pantalla de bienvenida. Una vez ahí, ingrese a la opción "Completar Datos (Editar)". Será redirigido a la siguiente pantalla.

| Empresa          |            |  |
|------------------|------------|--|
| Nombre Empresa 📩 |            |  |
|                  |            |  |
|                  | Teléfono 📩 |  |
|                  |            |  |
| GUARDAR          |            |  |

Ingrese el nombre y teléfono de su empresa, luego presione el botón "Guardar". Aparecerá el siguiente mensaje de confirmación.

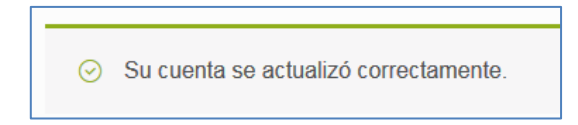

## 3. Cerrar sesión

Para cerrar sesión vaya a la opción "Mi cuenta" y haga clic en "Salir", como se muestra en la imagen:

| Hola <b>ignacio</b>                                           | (¿no eres (gnacio? <mark>Salir</mark> ).                                                              | $\overline{}$ |                    |     |  |
|---------------------------------------------------------------|----------------------------------------------------------------------------------------------------|---------------|--------------------|-----|--|
| Aquí podrás v                                                 | Aquí podrás ver tus solicituoes de conzación más recientes, editar tu empresa, teléfono y contraseña. |               |                    |     |  |
| Completar Da                                                  | atos/Editar                                                                                           |               |                    |     |  |
| Solicitude                                                    | s Recientes                                                                                           |               |                    |     |  |
| Solicitud                                                     | Fecha                                                                                                 | Estado        | Total              |     |  |
| #846                                                          | Septiembre 7, 2016                                                                                    | Completed     | \$1.000 for 1 item | VER |  |
| Mi Empre                                                      | sa                                                                                                    |               |                    |     |  |
| Los siguientes datos serán utilizados por defecto:<br>Empresa |                                                                                                    |               |                    |     |  |
| Completar datos (Editar)                                      |                                                                                                    |               |                    |     |  |
| ID Ltda.                                                      |                                                                                                    |               |                    |     |  |

Aparecerá la ventana de inicio de sesión, lo que indicará que ya está fuera del sistema, como se muestra a continuación:

| Ingresar               | Registrarse |  |
|------------------------|-------------|--|
| Correo                 | Usuario     |  |
| *                      | *           |  |
| Contraseña             | Correo      |  |
| *                      | *           |  |
| INGRESAR Recordarme    | Contraseña  |  |
| ¿Olvidó su contraseña? | *           |  |
|                        | REGISTRARSE |  |

## 4. Solicitar una cotización

Para solicitar una cotización de productos debe seleccionar la opción "Productos" del menú principal, como se muestra en la imagen siguiente:

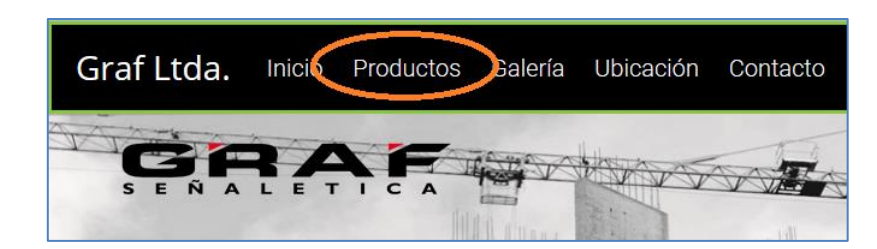

Aparecerá la siguiente pantalla:

| Productos                                                                                                    |                                                                                                    |                                                                                |                                                  |
|----------------------------------------------------------------------------------------------------|----------------------------------------------------------------------------------------------------|--------------------------------------------------------------------------------|--------------------------------------------------|
| VILLE VILLE | THE RECEIPTION OF THE RECEIPTION OF THE RECEIPTI | 302<br>3112<br>736<br>108                                                      |                                                  |
| Estacionamientos <mark>(19)</mark>                                                                                                    | Letreros de Obra <mark>(20)</mark>                                                                                                    | Numeraciones <mark>(19)</mark>                                                 | Señalética<br>Fotoluminiscente <mark>(30)</mark> |
| Φ                                                                                                    | is and a                                                                                                    | SALA DE CALDERA<br>Prohibida la Entrada<br>A toda persona<br>Ajena al Servicio |                                                  |

Se muestran las categorías de los productos existentes. Seleccione una categoría para ver los productos ofrecidos por Graf Ltda. En nuestro ejemplo seleccionaremos la categoría "Letreros de Obra".

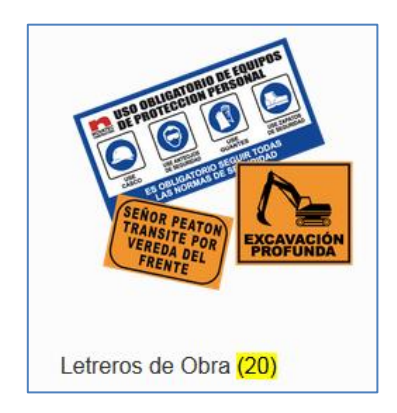

Al seleccionar la categoría "Letreros de Obra" aparecerá la siguiente pantalla:

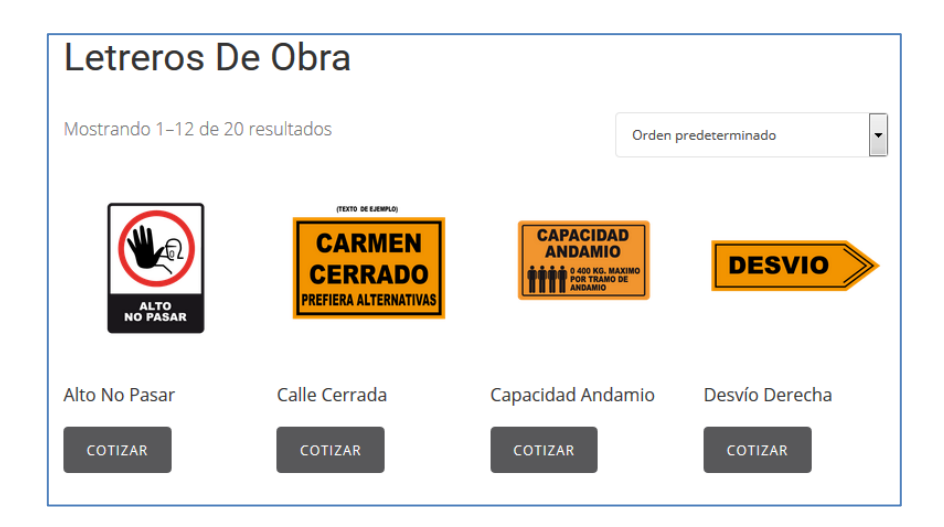

Para agregar un producto al carro de su solicitud de cotización, debe seleccionar el botón "Cotizar". En este ejemplo seleccionaremos "Alto No Pasar".

**Observación**: Al seleccionar un producto, el sistema tarda unos segundos en agregarlo al carro. Cuando el sistema ha agregado dicho producto y está listo para el siguiente, aparecerá un mensaje como se muestra a continuación:

| Letreros De Obra                                                                                                    |                                                              |
|----------------------------------------------------------------------------------------------------|--------------------------------------------------------------|
| S El producto ha sido agregado a la cotización.                                                                                                    | VER LISTA                                                    |
| Mostrando 1–12 de 20 resultados                                                                                                    | Orden predeterminado 🔻                                       |
| INTERNAL DE LA COMPACTION DE LA COMPACTION DE LA COMPACTI | CAPACIDAD<br>ANDAMIO<br>#################################### |

En la imagen se puede ver el mensaje "El producto ha sido agregado a la cotización" indicando que el producto seleccionado ya está en el carro de la cotización. Además, podemos ver el botón "Ver Lista", el que nos permitirá ver el "Carro" con el listado de productos que deseamos cotizar.

**Observación**: Los productos que ya estén agregados al carro se podrán identificar debido a que el botón cambiará de "Cotizar" a "En Cotización". De esta forma podremos saber cuál producto ya hemos agregado a nuestra solicitud de cotización. Usted podrá seleccionar tantos productos distintos como desee.

**Observación**: también se podrá seleccionar un producto en particular pinchando sobre su imagen, de esta forma podrá acceder a su detalle, como lo muestra la siguiente imagen:

|                  | Alto No Pasar<br>30×20 cms<br>1 🗑 EN COTIZACIÓN |
|------------------|-------------------------------------------------|
| ALTO<br>NO PASAR | COD. EO IO Categoria. Eeneros de Obra           |

Aquí se puede apreciar la imagen del producto, su nombre, sus medidas, cantidad de unidades a agregar, su código, la categoría a la que pertenece y el botón para ser agregado a la solicitud de cotización.

Luego de seleccionar el producto mencionado, pincharemos el botón "Ver Lista" o la opción "Carro" del menú principal. El sistema nos mostrará la siguiente pantalla:

| Quitar | Imagen | Producto      | Cantidad         |
|--------|--------|---------------|------------------|
| ×      |        | Alto No Pasar | 1                |
|        |        |               | ACTUALIZAR CARRO |
|        |        |               |                  |
|        |        | ENVIAR COTIZA | ACIÓN            |

Aquí tendremos la posibilidad de modificar la cantidad de productos que deseamos cotizar aumentando o

disminuyendo su número en la opción "Cantidad" ( 1 . ). También podemos quitar algún producto haciendo clic en el símbolo: X.

**Observación**: Cada vez que modifiquemos las cantidades o quitemos algún producto debemos presionar el botón "Actualizar Carro" para que el sistema recalcule las cantidades a cotizar. Aparecerá el siguiente mensaje:

| $\odot$ | Actualizado |
|---------|-------------|
|         |             |

Cuando estemos listos, debemos presionar el botón "Enviar Cotización" para que se efectúe el envío de la solicitud. Aparecerá la siguiente pantalla para revisar y confirmar el envío:

| Detalle de la Cot | tizacion   | Información Adicional |
|-------------------|------------|-----------------------|
| Nombre Empresa    | *          | Notas                 |
| ID Ltda.          |            |                       |
|                   | Teléfono 📩 |                       |
|                   | 912345678  |                       |
| Tu Orden          |            |                       |
| Producto          |            |                       |
| Alto No Pasar 🗙   | 1          |                       |
|                   |            |                       |
|                   |            |                       |
|                   |            | ENVIAR COTIZACIÓN     |

Pinche el botón "Enviar Cotización" para enviar en forma definitiva su solicitud. Aparecerá la siguiente pantalla de confirmación de recepción de su solicitud:

| Gracias. Su solicitud de cotización ha sido recibida.<br>NÚMERO SOLICITUD: FECHA:<br>846 Septiembre 7, 2016 |                        |  |
|----------------------------------------------------------------------------------------------------|------------------------|--|
| Detalle Solicitud                                                                                           |                        |  |
| Producto                                                                                                    |                        |  |
| Alto No Pasar × 1                                                                                           |                        |  |
| Detalle del cliente                                                                                         |                        |  |
| Correo:                                                                                                    | ignacio.dias@gmail.com |  |
| Teléfono:                                                                                                   | 912345678              |  |
| Empresa                                                                                                    |                        |  |
| ID Ltda.                                                                                                    |                        |  |

Aquí podrá ver el número de su solicitud, la fecha del envío el listado de los productos a cotizar y el correo de la cuenta asociada. También recibirá un correo con la confirmación mencionada anteriormente.

**Observación**: usted recibirá un correo en el que se indica que su solicitud fue recibida y será respondida a la brevedad.

## 5. Revisión de su cuenta

Puede revisar su cuenta y el estado de sus solicitudes ingresando a la opción "Mi cuenta", como se muestra en la siguiente imagen:

| Hola ignacio | (and eres ignacio? Salir)                  |                    |                              |                 |
|--------------|--------------------------------------------|--------------------|------------------------------|-----------------|
| Aquí podrás  | ver tus solicitudes de cotiza              | ación más reciente | es, editar tu empresa, teléf | ono v contraseñ |
| Completar D  | atos/Editar                                |                    |                              | 2               |
| Solicitude   | es Recientes                               |                    |                              |                 |
| Colicitud    | Ferba                                      | Ectado             | Total                        |                 |
| Solicitud    | reula                                      | LStauo             | TOLAI                        |                 |
| #846         | Septiembre 7, 2016                         | Completed          | \$1.000 for 1 item           | VER             |
|              |                                            |                    |                              |                 |
| A: E         |                                            |                    |                              |                 |
| Mi Empre     | esa                                        |                    |                              |                 |
| Mi Empre     | <b>esa</b><br>es datos serán utilizados po | or defecto:        |                              |                 |

Al presionar el botón "Ver" podrá visualizar su solicitud, la fecha enviada, su estado, y el detalle de los productos.

## 6. Valorización de su solicitud de cotización

Cuando usted envíe una solicitud, el personal autorizado de Graf Ltda., revisará y valorizará su solicitud. Cuando su solicitud esté completada usted recibirá un correo de aviso como el que sigue:

| Su solicitud de co<br>valorizada                                                                      | tización l                   | ha sido                |  |  |
|----------------------------------------------------------------------------------------------------|------------------------------|------------------------|--|--|
| Estimado cliente, su solicitud de co<br>de su solicitud se muestra a continu<br><b>Solicitud #846</b> | otización ha sido<br>uación: | valorizada. El detalle |  |  |
| Producto                                                                                              | Cantidad                     | Precio (neto)          |  |  |
| Alto No Pasar (#LO15)                                                                                 | 1                            | \$1.000                |  |  |
| Subtotal:                                                                                             |                              | \$1.000                |  |  |
| Total:                                                                                                |                              | \$1.000                |  |  |
| Detalle cliente  • Email: jgnacio.dias@gmail.com  • Tel: 912345678  Datos de facturación              |                              |                        |  |  |
| ID Ltda.                                                                                              |                              |                        |  |  |

Aquí se visualiza el asunto del mensaje con la fecha de la valorización de su solicitud. También puede ver el remitente (cotización@graf.cl), el número de la solicitud y el listado de los productos (imagen, nombre y código), la cantidad por producto y el subtotal por ítem. Además, podemos ver el subtotal general, el descuento y el total general.

También podrá revisar el estado de sus solicitudes al ingresar a su cuenta, como se muestra en la siguiente imagen:

|                                                                 | sesion como ignacio                                                                       |                    |                               |                 |
|-----------------------------------------------------------------|-------------------------------------------------------------------------------------------|--------------------|-------------------------------|-----------------|
| Hola <b>ignacio</b><br>Aquí podrás<br>Completar D<br>Solicitude | (¿no eres ignacio? Salir).<br>ver tus solicitudes de cotiz<br>atos/Editar<br>25 Recientes | ación más reciente | s, editar tu empresa, teléfoi | no y contraseña |
| Solicitud                                                       | Fecha                                                                                     | Estado             | Total                         |                 |
| #846                                                            | Septiembre 7, 2016                                                                        | Completed          | \$1.000 for 1 item            | VER             |
| Mi Empre                                                        | sa                                                                                        |                    |                               |                 |
| Los siguiente<br>Empresa                                        | s datos serán utilizados po                                                               | or defecto:        |                               |                 |
| Completar d                                                     | atos (Editar)                                                                             |                    |                               |                 |
| ID Ltda.                                                        |                                                                                           |                    |                               |                 |